# **MODELISER PAR UNE FONCTION**

#### **<u>Problème</u>** : Construction d'une boite contenant du sucre en poudre.

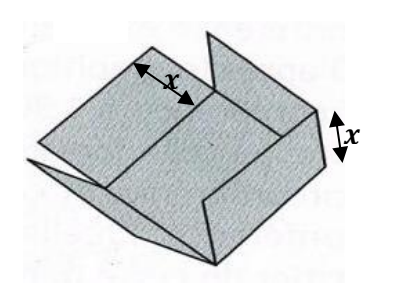

On dispose d'une feuille de carton de 20 cm sur 20 cm. On l'utilise pour fabriquer une boîte sans couvercle et de hauteur x. Ainsi, on découpe sur les 4 coins, des carrés égaux de côté x cm, pour pouvoir ensuite plier la feuille.

Languettes

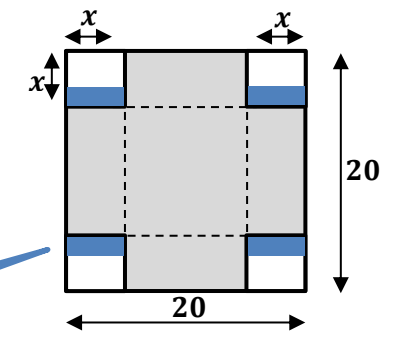

On cherche à déterminer la hauteur x, qui permette à cette boite de contenir un volume maximal.

## Partie A : Construction par équipes

- 1- Construire une boite de profondeur x = cm avec la feuille de papier de 20 cm sur 20 cm fournie. A la découpe, prévoir des languettes pour le collage final.
- 2- Calculer le volume en  $cm^3$  que peut contenir cette boite.

## Partie B : Synthèse des résultats de chaque équipe

1- Compléter le tableau suivant donnant le volume de la boite pour des profondeurs de boite différentes :

| x         | 1 <i>cm</i> | 2 cm | 3 cm | 4 cm | 5 cm | 6 cm | 7 cm | 8 cm | 9 cm |
|-----------|-------------|------|------|------|------|------|------|------|------|
| Volume    |             |      |      |      |      |      |      |      |      |
| en $cm^3$ |             |      |      |      |      |      |      |      |      |

2- Tracer ci-dessous la courbe repérant l'évolution du volume en fonction de la profondeur de boite :

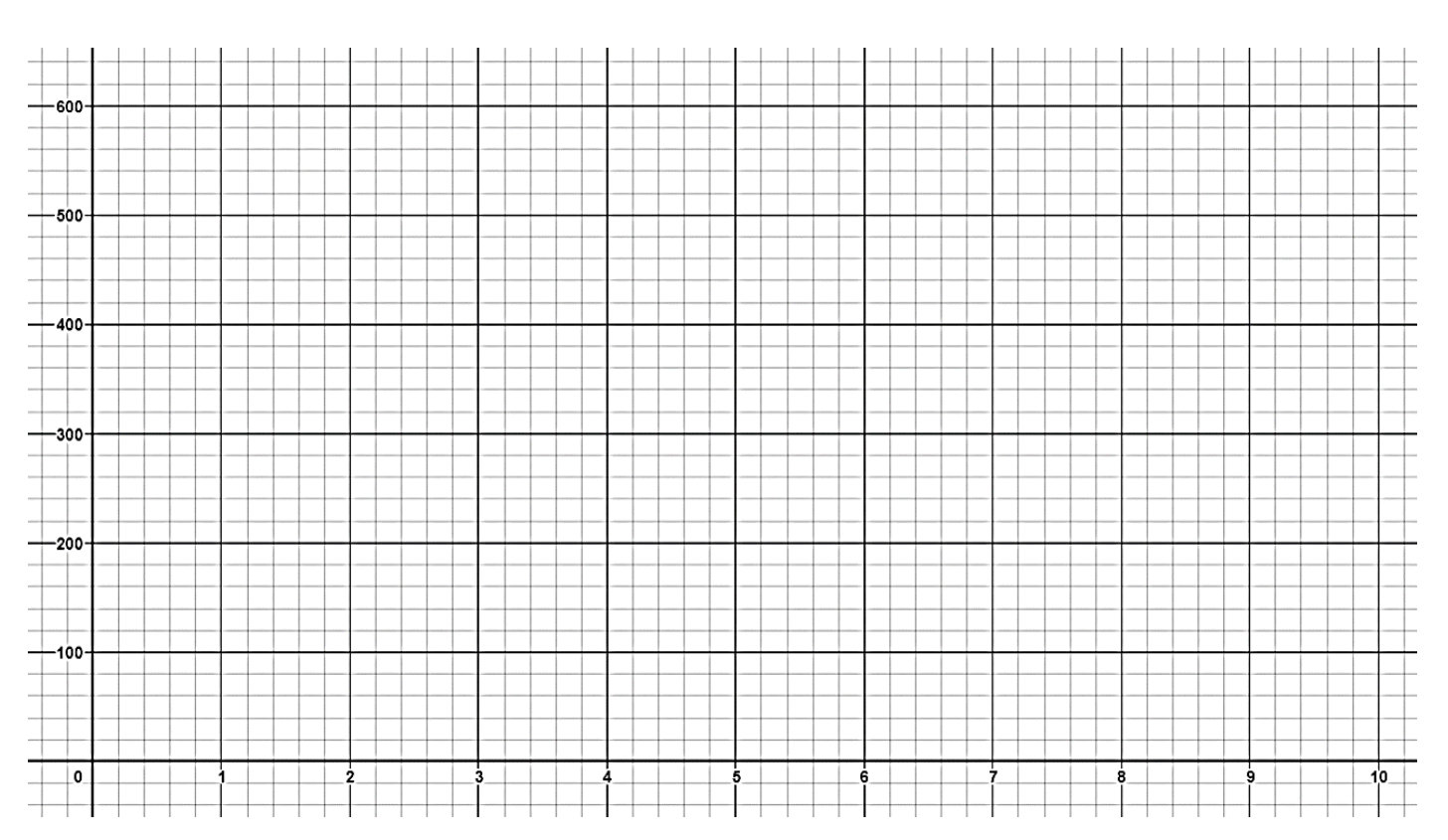

Td –

### Partie C: Etablissement d'une formule

 $\Rightarrow$  Etablir une formule qui donne le volume V de la boite, en fonction de la hauteur x de la boite :

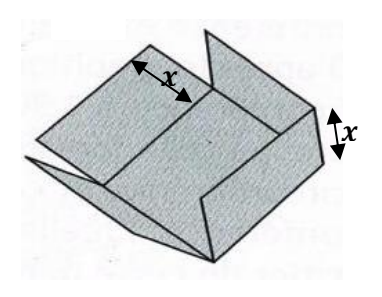

### Partie D : Tracé de la courbe sur calculatrice

On se propose ici de tracer la même courbe, mais pour des valeurs de *x* encore plus nombreuses, cette fois-ci en utilisant votre calculatrice. On en profite pour tracer également un tableau de valeurs, un peu comme sur Excel.

⇒ Réaliser ce qui est demandé dans la suite (choisir le tableau qui correspond à votre modèle de calculatrice).
 Montrer le résultat final à votre professeur.

| Pour une calculatrice Numworks :                                                                                                    |                                                                                                    |  |  |  |  |
|----------------------------------------------------------------------------------------------------|----------------------------------------------------------------------------------------------------|--|--|--|--|
| ⇔ Dans le menu, choisir le bloc <b>Fonctions</b> :                                                                                                    | Fonctions                                                                                                    |  |  |  |  |
| <ul> <li>⇒ Saisir la formule qui définit la fonction :<br/>f(x) = x(20 - 2x)<sup>2</sup></li> <li>Pour écrire x, utiliser la touche</li> <li>Bien utiliser le signe de la multiplication avant la parenthèse</li> <li>Pour mettre au carré, utiliser la touche</li> </ul> | deg     FONCTIONS       Fonctions     Graphique       Tableau       f(x) = x · (20-2 · x) <sup>2</sup> Ajouter une fonction       Tracer le graphique       Afficher les valeurs |  |  |  |  |
| ⇔ Avec les flèches du pavé directionnel, choisir <mark>Tracé le</mark><br>graphique                                                                                                    | deg FONCTIONS □)<br>Fonctions Graphique Tableau<br>Axes Zoom Initialisation<br>-B -4 0 4 B<br>-4000<br>-8000<br>-12000<br>x=0 f(x)=0                                             |  |  |  |  |

| ⇒ En appuyant sur les flèches gauche et droite du pavé directionnel, choisir Tableau Avec les flèches du pavé directionnel, choisir Tableau Un tableau de valeur est affiché, un peu comme sur Excel. Avec les flèches du pavé directionnel, choisir Régler * Avec les flèches du pavé directionnel, choisir Régler * Avec les flèches du pavé directionnel, choisir Régler * Avec les flèches du pavé directionnel, choisir Régler * Avec les flèches du pavé directionnel, choisir Régler * Avec les flèches du pavé directionnel, choisir Régler * Avec les flèches du pavé directionnel, choisir Régler                                                                                                    | <ul> <li>⇒ Avec les flèches du pavé directionnel, choisir Axes</li> <li>⇒ Modifier la valeur de Xmin pour la mettre à 0. On pourrait<br/>également modifier les valeurs de Ymin et Ymax en<br/>désélectionnant Y auto,, mais ici ce n'est pas la peine.</li> <li>⇒ Avec les flèches du pavé directionnel, choisir Valider</li> </ul>                                                                                                    | deg     FONCTIONS       Fonctions     Graphique       Axes       Xmin     0       Xmax     10       Y auto     •       Ymin     -97.93593                                                                          |
|----------------------------------------------------------------------------------------------------|----------------------------------------------------------------------------------------------------|----------------------------------------------------------------------------------------------------|
| Pour rechercher de la valeur de x, pour laquelle f (x) est<br>maximal, il existe une fonctionnalité dédiée :                                                                                                    | $\Rightarrow En appuyant sur les flèches gauche et droite du pavédirectionnel, un point se déplace sur la courbe. Les valeurs dex et de f (x) correspondantes sont alors données sous lacourbe pour la position de ce point.\Rightarrow saisir au clavier une valeur de x comprise entre 0 et 10,par exemple 2 et appuyer sur exe. Le point se déplace surcelui de la courbe d'abscisse x = 2. Sous la courbe on lit :x=2 f(x)=512On peut avec cette méthode calculer l'image f(x) pourn'importe quelle valeur de x \in [0; 10].$ | deg       FONCTIONS         Fonctions       Graphique         Axes       Zoom Initialisation         600                                                                                                    |
|                                                                                                    | Pour rechercher de la valeur de x, pour laquelle $f(x)$ est<br>maximal, il existe une fonctionnalité dédiée :<br>$\Rightarrow$ Appuyer sur la touche $(x)$ , puis avec le pavé directionnel,<br>choisir Calculer / Maximum. Le pointeur se déplace sur le<br>sommet de la courbe et affiche sous la courbe :<br>x=3.3333 $f(x)=592.59$                                                                                                    | Calculer  Aller à  Nombre derivé                                                                                                    |
| Geg          FONCTIONS             Fonctions          Graphique             Fonctions          Graphique             Fonctions          Graphique             Fonctions          Graphique             Fonctions          Graphique             Fonctions          Graphique             Fonctions          Graphique             Fonctions          Graphique             Fonctions          Graphique             Fonctions          Graphique             Fonctions          Fonctions             Fonctions          Fonctions             Fonctions          Fonctions             Fonctions          Fonctions             Fonctions            Fonctions            Fonctions            Fonctions            Fonctions            Fonctions            Fonctions            Fonctions            Fonctions | ⇔ Avec les flèches du pavé directionnel, choisir <mark>Tableau</mark><br>Un tableau de valeur est affiché, un peu comme sur Excel.                                                                                                    | deg     FONCTIONS       Fonctions     Graphique       Régler l'intervalle       x     f(x)       0     0       1     324       2     512       3     588       4     576       5     500       6     384           |
| → Modifier l'intervalle afin d'obtenir le tableau ci-contre :           → Modifier l'intervalle afin d'obtenir le tableau ci-contre :           → 0.3           ↓ 112.908             → Modifier l'intervalle afin d'obtenir le tableau ci-contre :           → 0.3           ↓ 112.908                                                                                                    | ⇔ Avec les flèches du pavé directionnel, choisir <mark>Régler</mark><br><mark>l'intervalle</mark><br>⇔ Modifier l'intervalle afin d'obtenir le tableau ci-contre :                                                                                                    | deg     FONCTIONS       Fonctions     Graphique       Régler l'intervalle       x     f(x)       0     0       0.1     39.204       0.2     76.832       0.3     112.908       0.4     147.456       0.5     180.5 |

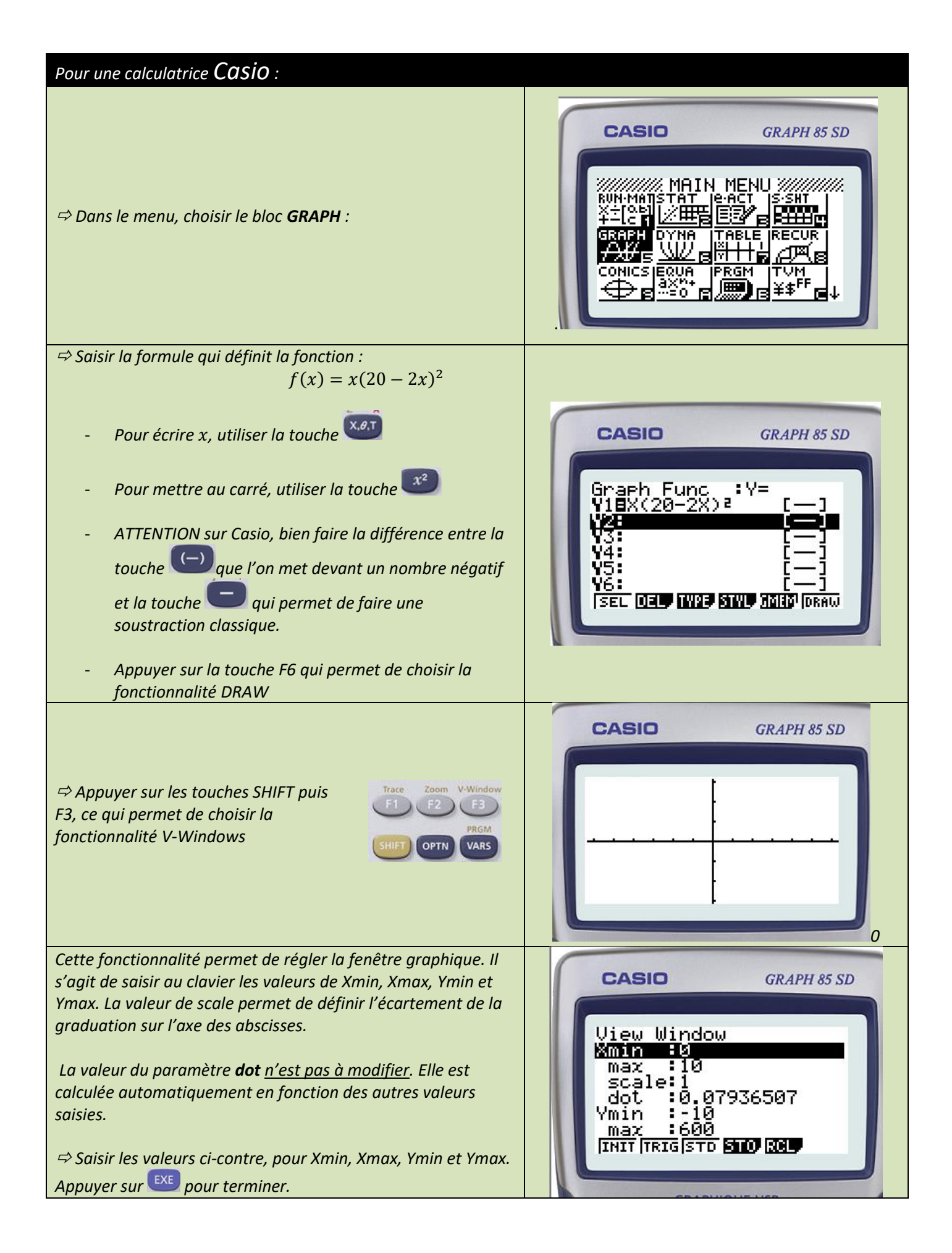

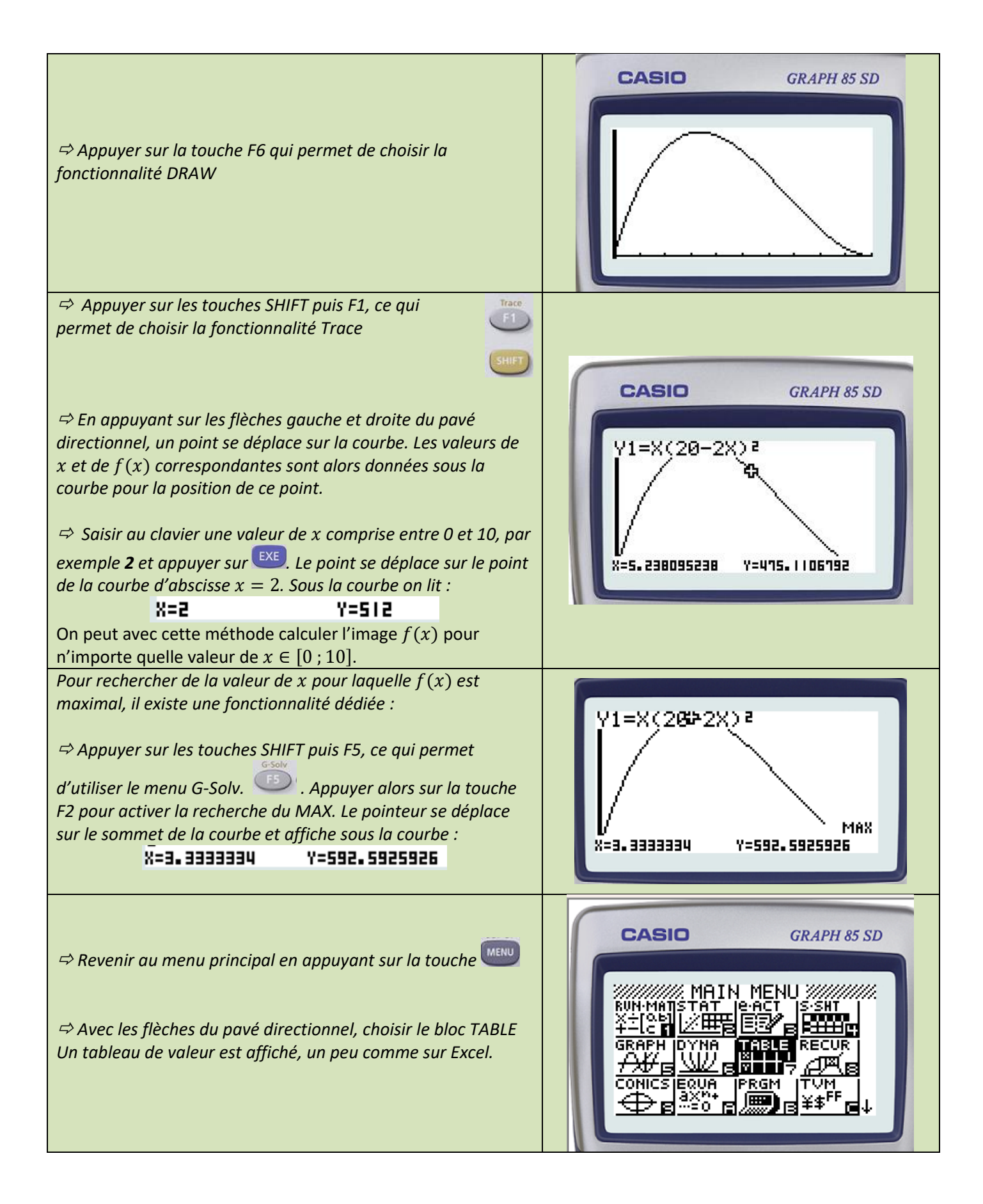

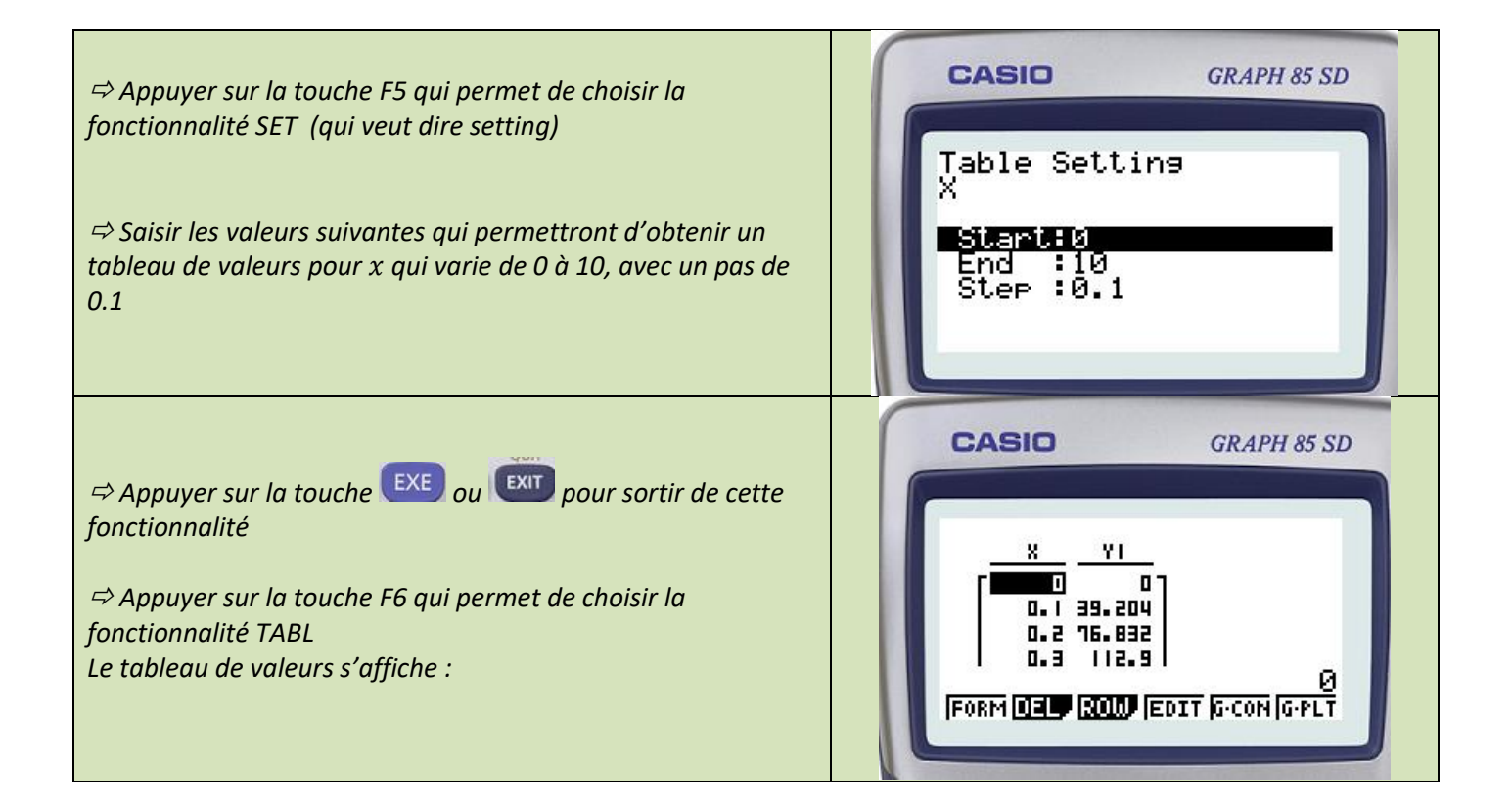

| Pour une calculatrice Texas Instrument :                                                                                    |                                                                                                    |
|----------------------------------------------------------------------------------------------------|----------------------------------------------------------------------------------------------------|
| ⇔ Appuyer sur la touche <b>f(x)</b>                                                                                         | TI-83 Premium CE<br>EDITION PYTHON<br>NORMAL FLOTT AUTO RÉEL RAD MP<br>Graph1 Graph2 Graph3<br>NY 1 =<br>NY 2 =<br>NY 3 =<br>NY 4 =<br>NY 5 =<br>NY 6 =<br>NY 7 =<br>NY 8 =<br>NY 9 = |
| ⇒ Saisir la formule qui définit la fonction :<br>$f(x) = x(20 - 2x)^2$                                                      | TEXAS INSTRUMENTS TI-83 PREMIUM CE<br>EDITION PYTHON<br>NORMAL FLOTT AUTO RÉEL RAD MP                                                                                                 |
| - Pour écrire x, utiliser la touche X,T,θ,n                                                                                 | Graph1 Graph2 Graph3                                                                                                    |
| - Pour mettre au carré, utiliser la touche <b>x</b> <sup>2</sup>                                                            | NY2=<br>NY3=                                                                                                    |
| <ul> <li>ATTENTION sur Casio, bien faire la différence entre la touche (-) que l'on met devant un nombre négatif</li> </ul> | NY 5=<br>NY 6=<br>NY 7=                                                                                                    |
| et la touche <b>et la touche et la touche et la touche</b> qui permet de faire une soustraction classique.                  | NY 8=                                                                                                    |

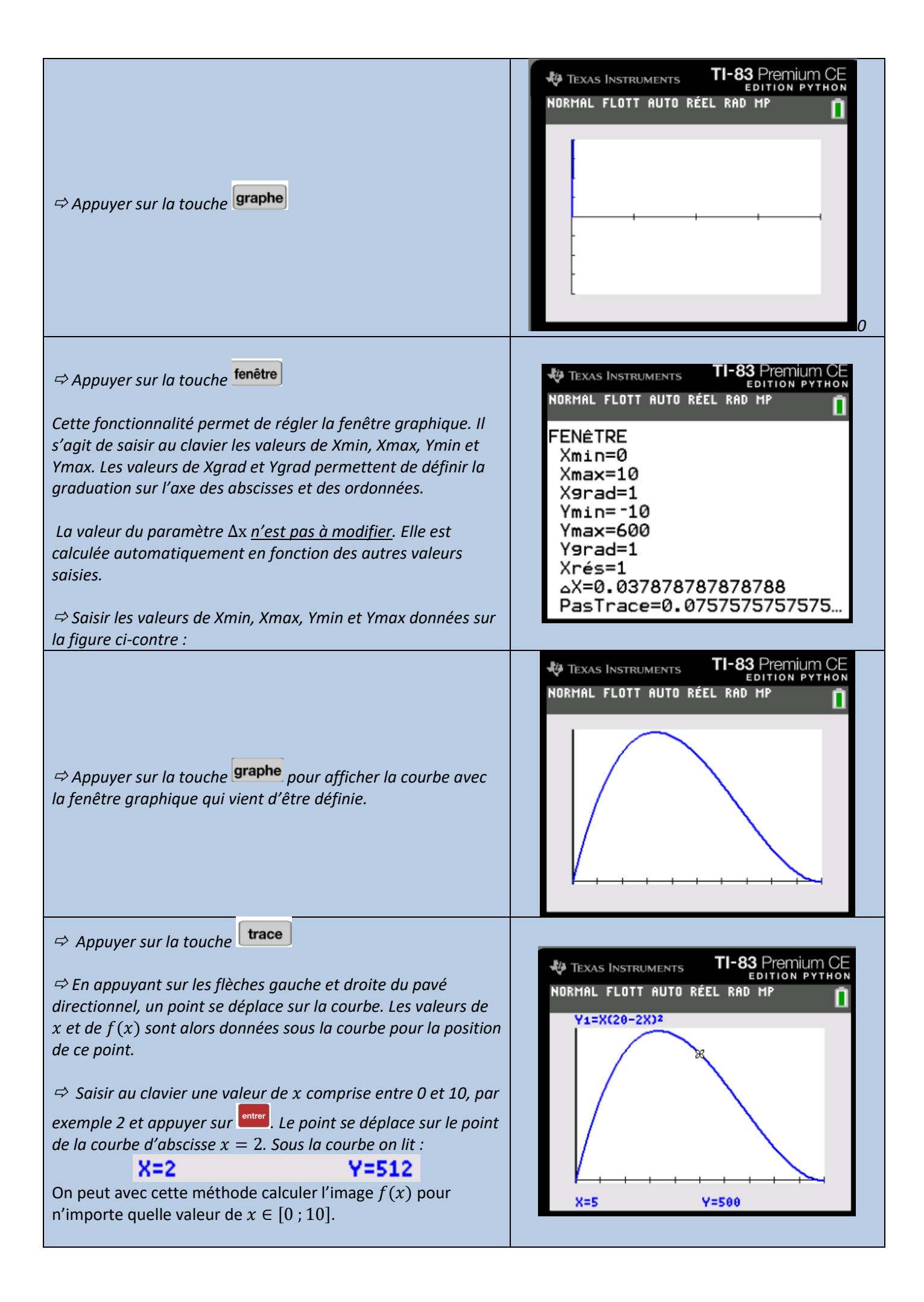

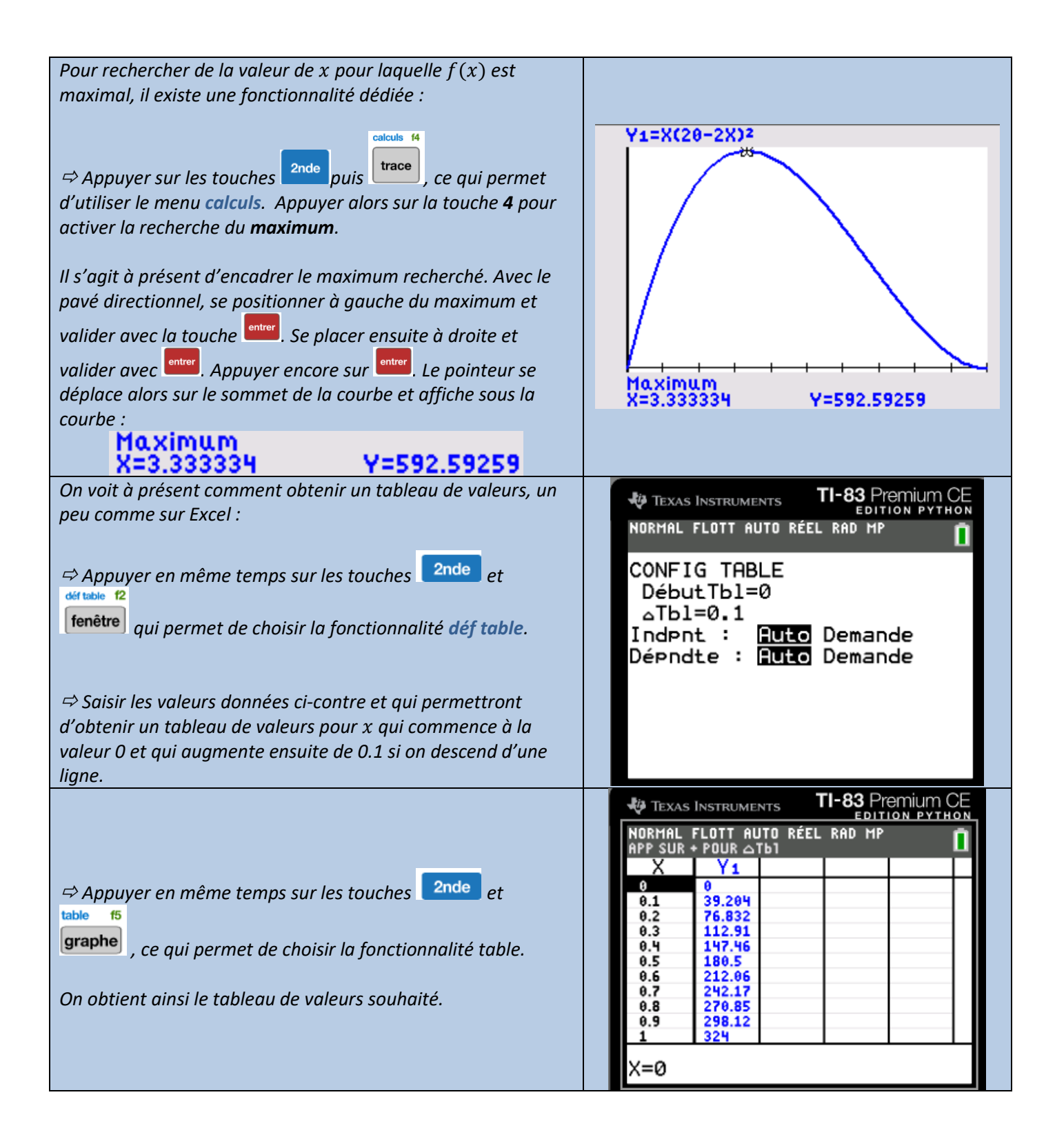